# HDCC-OP47MON (WST/OP47 Monitoring and Analysis)

HD/SD-SDI Closed Caption Card: Decoder and Monitor

## Configuration Guide

Software Version: V2.40 PIC Code Version: V1.11

Part Number 821140, Revision A

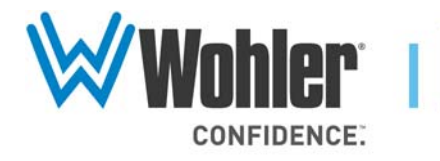

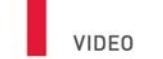

31055 Huntwood Avenue

Hayward, California 94544 USA

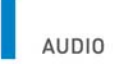

1 800 5 WOHLER

+1 (510) 870-0810

Fax +1 (510) 870-0811

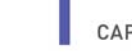

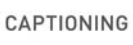

www.wohler.com info@wohler.com LOUDNESS

© 2011 Wohler Technologies, Inc. All rights reserved.

This publication is protected by federal copyright law. No part of this publication may be copied or distributed, stored in a retrieval system, or translated into any human or computer language in any form or by any means electronic, mechanical, manual, magnetic, or otherwise, or disclosed to third parties without the express written permission of Wohler Technologies.

#### Reproduction

Licensed users and authorized distributors of Wohler Technologies, Inc. products may copy this document for use with Wohler Technologies., Inc. products provided that the copyright notice above is included in all reproductions.

#### **Customer Support**

Wohler Technologies, Inc. 31055 Huntwood Avenue Hayward, CA 94544 www.wohler.com

Phone: 510-870-0810 FAX: 510-870-0811 US Toll Free: 1-888-596-4537 (1-888-5-WOHLER) Web: www.wohler.com Sales: sales@wohler.com Support: support@wohler.com

#### **Disclaimers**

Even though Wohler Technologies, Inc. has tested its equipment and software, and reviewed the documentation, Wohler Technologies, Inc. makes no warranty or representation, either express or implied, with respect to software, documentation, their quality, performance, merchantability, or fitness for a particular purpose.

Wohler Technologies, Inc. reserves the right to change or improve our products at any time and without notice.

In no event will Wohler Technologies, Inc. be liable for direct, indirect, special, incidental, or consequential damages resulting from any defect in the hardware, software, or its documentation, even if advised of the possibility of such damages.

Some states do not allow the exclusion or limitation for incidental or consequential damages, so the above exclusion or limitation may not apply to you.

#### Printing

This document is intended to be printed on a duplex printer, such that the copy appears on both sides of each page. This ensures that all new chapters start on a right-facing page.

This document looks best when printed on a color printer since some images may be indistinct when printed on a black and white printer.

#### Other Technologies and Products

Microsoft Windows and Internet Explorer are registered trademarks of Microsoft Corporation.

Evertz is a trademark or registered trademark of Evertz Microsystems, Ltd.

Codan is a trademark or registered trademark of Codan Broadcast Products Pty Ltd.

IRT is a trademark or registered trademark of IRT Electronics Pty Ltd.

#### Last Update

November 02, 2011

ii © 2011 Wohler Technologies, Inc. All rights reserved.

# Table of Contents

| Chapter 1. Setting the Switches1             |
|----------------------------------------------|
| Introduction1                                |
| Overview1                                    |
| Topics1                                      |
| Basic Functionality2                         |
| Inputs and Outputs2                          |
| Processes2                                   |
| Decoding2                                    |
| Monitoring3                                  |
| Ethernet and Serial Communications Summary3  |
| Using the Card4                              |
| Decoding5                                    |
| Connecting to the Card6                      |
| Chapter 2. Setting the Engineering Registers |
| Introduction7                                |
| Overview7                                    |
| Topics                                       |
| Accessing the Configuration8                 |
| Modifying the Register Settings9             |
| Chapter 3. Features and Specifications       |
| Introduction15                               |
| Overview15                                   |
| Topics                                       |

| Features                                                | 16 |
|---------------------------------------------------------|----|
| Description                                             | 16 |
| Hardware                                                | 16 |
| BNC Interfaces                                          | 16 |
| Ethernet and Serial Interfaces                          | 17 |
| Software                                                | 17 |
| Functionality                                           | 17 |
| The HD/SD Closed Caption Decoder/Analyzer<br>(Decoding) | 17 |
| Connectivity                                            | 18 |
| Supported Formats                                       | 18 |
| Advanced Operation                                      | 18 |
| User Controls                                           | 18 |
| Status Indicators                                       | 19 |
| Specifications                                          | 20 |
| Connector Pin Assignments                               | 21 |
| Technical Functional Overview                           | 23 |

# **CHAPTER 1** Setting the Switches

# Introduction

# Overview

|            | Thank you for purchasing Wohler's HDCC card. This chapter explains how to set up, and use your card.                                                                                                    |
|------------|----------------------------------------------------------------------------------------------------|
| Important: | The terms <i>closed captions</i> and <i>captions</i> refer to WST and OP-47 encoded captions, and are not in any way related to North American closed-captions service (a.k.a. "CC") and specifications. These closed captions may also be referred to as <i>subtitles</i> as it is the common usage in Europe. |

# Topics

| Topics                 | Page |
|------------------------|------|
| Introduction           | 1    |
| Basic Functionality    | 2    |
| Using the Card         | 4    |
| Connecting to the Card | 6    |

#### Chapter 1 Setting the Switches Basic Functionality

# **Basic Functionality**

# Inputs and Outputs

Figure 1–1 illustrates the basic inputs and outputs of the HDCC. In the event of a power failure, or when the system is powered down, the bypass relays engage and the outputs on O/P 1 and O/P 2 are identical to the input signals on I/P 1 and I/P 2 respectively.

## Figure 1–1 I/O Functionality - No Power

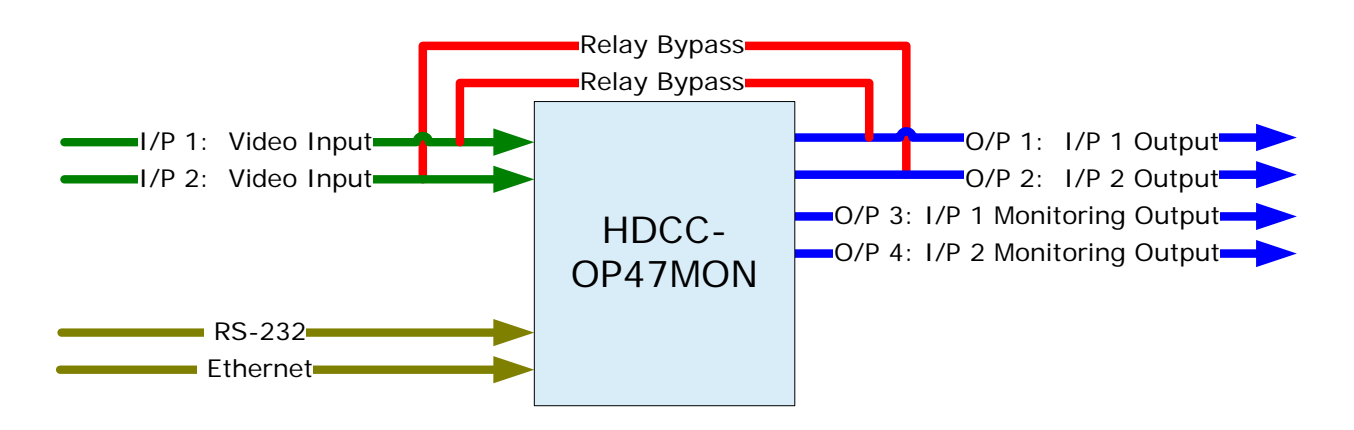

**Note:** For Figure 1–1 above, the illustration depicts either a Codan or Evertz rear panel adapter. The IRT has two RS-232 ports and no Ethernet port.

## Processes

## Decoding

Decoding is the process of extracting closed caption text data from an SDI video stream, interpreting it, and making it available in humanreadable form. For example, if a video/audio stream with embedded caption data is supplied to I/P 1, the caption text is decoded and supplied through a serial and/or Ethernet connection to a host PC for display. Note that the closed captioned data is not removed from the input video stream.

## Monitoring

The HDCC also provides burnt-in caption outputs (also called open captions) on O/P 3 and O/P 4 to monitor the closed captions on O/P 1 and O/P 2 respectively.

# Ethernet and Serial Communications Summary

Figure 1–2 illustrates the direction of communications between the input channels (I/P 1 and I/P 2, aka Channel A and Channel B) and the serial and Ethernet ports, depending on the settings of SW1.

# Figure 1–2 Serial and Ethernet Communications for SW1 Settings)

| SW1 | Channels             | Ports                                         |
|-----|----------------------|-----------------------------------------------|
| 8   | A<br>B               | <ul> <li>serial</li> <li>ethernet</li> </ul>  |
| 9   | A<br>B               | <ul><li>✓ serial</li><li>✓ ethernet</li></ul> |
| A   | A<br>B               | <ul> <li>serial</li> <li>ethernet</li> </ul>  |
| В   | A ——<br>B ——         | → serial → ethernet                           |
| E   | register<br>settings | ► serial<br>(38400 Baud)                      |
| F   | register<br>settings | ► ethernet<br>(38400 Baud)                    |

**Important**: SW2 is unused and to be kept to position 0.

#### Chapter 1 Setting the Switches Using the Card

# Using the Card

Using the HDCC card amounts to little more than setting the switches, attaching the I/O cables, and connecting a PC through either an Ethernet or a serial port to decode.

Figure 1–3

HDCC Front Panel

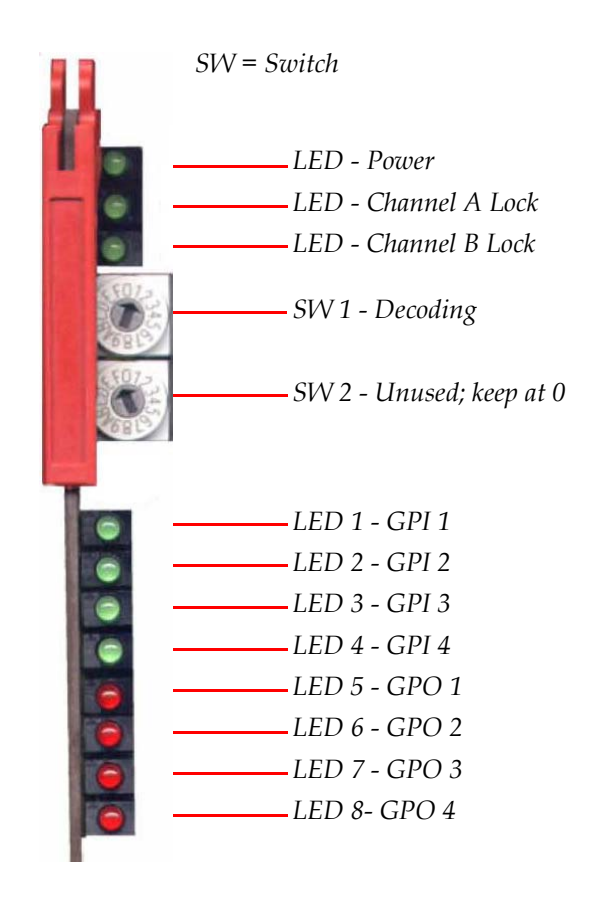

- Switch 1 (SW 1) is the communications router. Refer to Figure 1–2 on page 3.
- Switch 2 (SW 2) is unused and should remain at switch position 0.

# Decoding

A signal that comes in on I/P 1 (Channel A) goes out on the oddnumbered outputs, and a signal that comes in on I/P 2 (Channel B) goes out on the even-numbered outputs, where the higher numbered outputs display burnt in captions. But before the signals reach the output ports, the embedded closed caption text is captured and output to the Ethernet port and the RS-232 port. See the (single input) example in Figure 1–4 below.

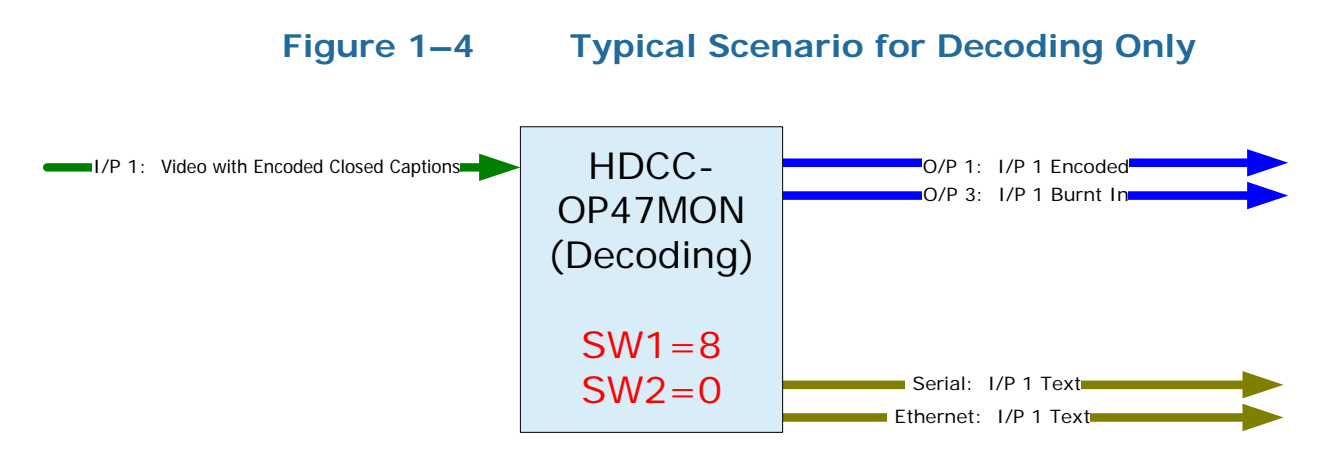

| Example: | This simple example demonstrates the decoding feature.           |  |  |  |
|----------|------------------------------------------------------------------|--|--|--|
|          | I/P 1: Input encoded video source with encoded closed captions.  |  |  |  |
|          | I/P 2: N/A                                                       |  |  |  |
|          | O/P 1: Connect output for encoded video stream (I/P 1).          |  |  |  |
|          | O/P 2: N/A                                                       |  |  |  |
|          | O/P 3: Monitor the burned-in caption text from $I/P$ 1.          |  |  |  |
|          | O/P 4: N/A                                                       |  |  |  |
|          | Serial: Receive closed caption text from I/P 1.                  |  |  |  |
|          | Ethernet: Receive closed caption text from I/P 1.                |  |  |  |
|          | 1. Connect a video source with encoded closed captions to I/P 1. |  |  |  |
|          | 2. Connect the output cable to O/P 1.                            |  |  |  |

- 3. Connect a monitor to O/P 3.
- 4. Connect the PC to the serial or Ethernet port in the card.

#### Chapter 1 Setting the Switches Connecting to the Card

- **Note:** To use the Ethernet port as a virtual serial port, refer to: Appendix A of the *Installation Guide* (PN 821135) to download, install, and configure the Ethernet connectivity application.
- 5. For our example, set SW 1 to 8.
- 6. SW 2 should always be set to 0.

Providing the HDCC card is locked on an video signal, output from the serial and Ethernet ports will provide closed caption data decoded from the video input.

# Connecting to the Card

To perform this procedure you will need:

- A PC or laptop with a serial port and/or Ethernet port
- Either or both of the following:
  - A serial cable (connected from the serial port of the PC to the serial port on the HDCC). Refer to Accessing the Configuration on page 11 for more information.
  - An Ethernet cable (connected to the Ethernet ports of the HDCC card and the PC)

To complete the connection to the HDCC card, refer to the HDCC *Product Lin Installation Guide* (PN 821135) for Ethernet connection settings.

# CHAPTER 2 Setting the Engineering Registers

# Introduction

# Overview

This chapter explains how to access the engineering registers to configure the HDCC card for your particular system.

**Topics** 

| Topics                          | Page |
|---------------------------------|------|
| Introduction                    | 7    |
| Accessing the Configuration     | 8    |
| Modifying the Register Settings | 9    |

# Accessing the Configuration

The card has a number of registers to allow easy configuration of various card parameters that can be accessed from both the RS-232 interface and the Ethernet interface.

**Note:** An active SDI (SD or HD) signal connected to one of the input interfaces (I/P-1 or I/P-2) is required to activate the Ethernet port.

To access the configuration registers:

- 1. Determine whether you want to access the engineering menu from the Ethernet port or from the RS-232 port.
- 2. Depending how you will access the menu, turn SW 1 to either E or F according to Table 2–1 below.

## Table 2–1 Switch 1 Settings - Encoding

| SW 1 | Insert Text From                               |
|------|------------------------------------------------|
| Е    | Access engineering menu through RS232 port.    |
| F    | Access engineering menu through Ethernet port. |

3. Connect the serial or Ethernet cable from the host computer's port to the port on the rear panel adaptor.

**Note:** IRT adaptors do not provide an Ethernet port.

- 4. Launch your **HDCCRegEdit** program. Refer to the *HDCCRegEdit Guide* (PN 821078) for instructions for using this application.
- 5. Verify that your communication settings are 38400, n, 8, 1.

# Modifying the Register Settings

## Table 2–2 Register Table Summary

| Channel |     | Description                                       |
|---------|-----|---------------------------------------------------|
| Α       | В   | Description                                       |
| 00h     | 20h | HD Line for OP47 Decoding (Field 1)               |
| 01h     | 21h | HD Line for OP47 Decoding (Field 2)               |
| 02h     | 22h | SD Line for WST Decoding (Field 1)                |
| 03h     | 23h | SD Line for WST Decoding (Field 2)                |
| 04h     | 24h | Not Used                                          |
| 05h     | 25h | Not Used                                          |
| 06h     | 26h | Decoder Magazine Number                           |
| 07h     | 27h | Decoder Page Number                               |
| 08h     | 28h | Default Newfor Language and Transmission Features |
| 09h     | 29h | Not Used                                          |
| 0Ah     | 2Ah | Not Used                                          |
| 0Bh     | 2Bh | Not Used                                          |
| 0Ch     | 2Ch | Not Used                                          |
| 0Dh     | 2Dh | Not Used                                          |
| 0Eh     | 2Eh | Not Used                                          |
| 0Fh     | 2Fh | Not Used                                          |
| 10h     | 30h | Special Features 2                                |
| 11h     | 31h | Not Used                                          |
| 12h     | 32h | Not Used                                          |
| 13h     | 33h | Not Used                                          |
| 14h     | 34h | Not Used                                          |
| 15h     | 35h | Not Used                                          |
| 16h     | 36h | Not Used                                          |
| 17h     | 37h | Not Used                                          |
| 18h     | 38h | Not Used                                          |
| 19h     | 39h | Not Used                                          |
| 1Ah     | 3Ah | Not Used                                          |
| 1Bh     | 3Bh | Not Used                                          |
| 1Ch     | 3Ch | Not Used                                          |
| 1Dh     | 3Dh | Not Used                                          |
| 1Eh     | 3Eh | Not Used                                          |
| 1Fh     | 3Fh | Not Used                                          |
| FI      | Dh  | Not Used                                          |
| FEh     |     | Not Used                                          |
| FFh     |     | Not Used                                          |

| Ch 1<br>Reg # | Ch 2<br>Reg # | Description                                                                                                    | EU<br>Default | AUST<br>Default |
|---------------|---------------|----------------------------------------------------------------------------------------------------|---------------|-----------------|
|               | 20            | HD OP-47 Line, Field 1<br>Min: 07 – Max: 25<br>Sets the actual Field 1 line number where the                                                                                           |               | 0C              |
| 00            |               | OP-47 data will be read from.                                                                                                    | 0A            |                 |
|               |               | indicative value, as OP-47 data will be detected by<br>the DID/SDID, whatever it's position in the<br>VANC, and regardless of this value.                                              |               |                 |
|               |               | <b>HD OP-47 Line, Field 2</b><br><i>Min:</i> 07 – <i>Max:</i> 25                                                                                                    |               | 00              |
| 01            | 21            | Sets the actual Field 2 line number where the OP-<br>47 data will be read from.                                                                                                    | 0A            |                 |
| 01            |               | Note: This is a legacy setting and this is just an indicative value, as OP-47 data will be detected by the DID/SDID, whatever it's position in the VANC, and regardless of this value. |               |                 |
| 02            | 22            | <b>SD WST Line, Field 1</b><br><i>Min: 06 – Max: 22</i>                                                                                                    | 0A            | 15              |
|               |               | Sets the actual Field 1 line number where the WST data will be read from.                                                                                                    |               |                 |
| 03            | 23            | <b>SD WST Line, Field 2</b><br><i>Min: 06 – Max: 22</i>                                                                                                    | 0A            | 15              |
| 05            |               | Sets the actual Field 2 line number where the WST data will be read from.                                                                                                    |               | 10              |
|               | 26            | <b>Decoder Magazine Number</b><br><i>Min:</i> 15 (00) – <i>Max:</i> 2F (07)                                                                                                    |               |                 |
| 06            |               | ( <i>Hamming Encoded</i><br>Refer to Table 2–6 on page 13.)                                                                                                    | 15 (00)       | 15 (00)         |
|               |               | Sets the magazine number that will be used by the<br>monitoring subtitle decoder when decoding<br>subtitles from either a HD or SD video stream.                                       |               |                 |
| 07            | 27            | <b>Decoder Page Number</b><br><i>Min: 00 – Max: 99</i>                                                                                                    |               |                 |
|               |               | (BCD Encoded)                                                                                                    | 88            | 01              |
|               |               | Sets the page number that will be used by the<br>monitoring subtitle decoder when decoding<br>subtitles from either a HD or SD video stream.                                           |               |                 |

## Table 2–3Register Settings 00h to 07h and 20h to 27h

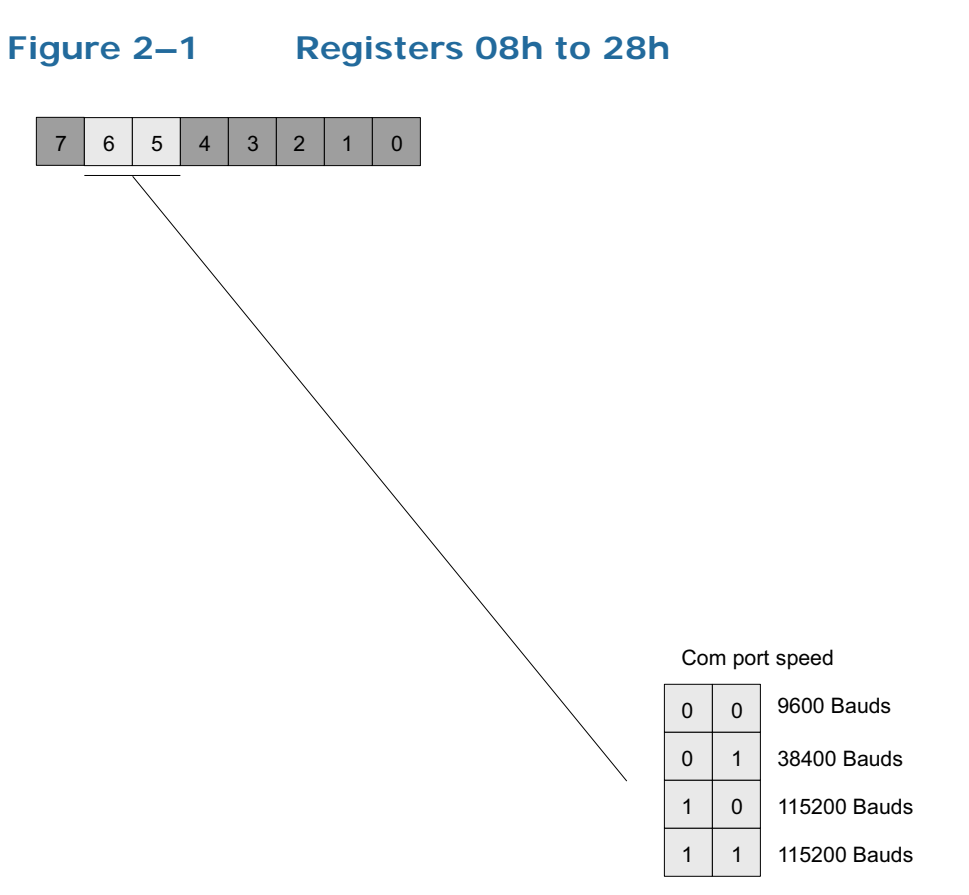

### Table 2–4Register Settings 08h to 0Bh and 28h to 2Bh

| Ch 1  | Ch 2  |    | Description                      | EU                                                                                                    | AUST    |    |
|-------|-------|----|----------------------------------|----------------------------------------------------------------------------------------------------|---------|----|
| Reg # | Reg # |    | Description                      | Default                                                                                                    | Default |    |
| 08    | 28    | 28 | Default<br>Min: N/A<br>Set decod | Transmission Features<br>A – Max: N/A<br>ded captions transmission options<br>Function<br>Baud Rate for Newfor Protocol: | 00      | 18 |
|       |       |    | 6:5                              | 00 = 9600<br>01 = 38400<br>1x = 115200                                                                                   |         |    |

## Figure 2–2 Registers 10h and 30h

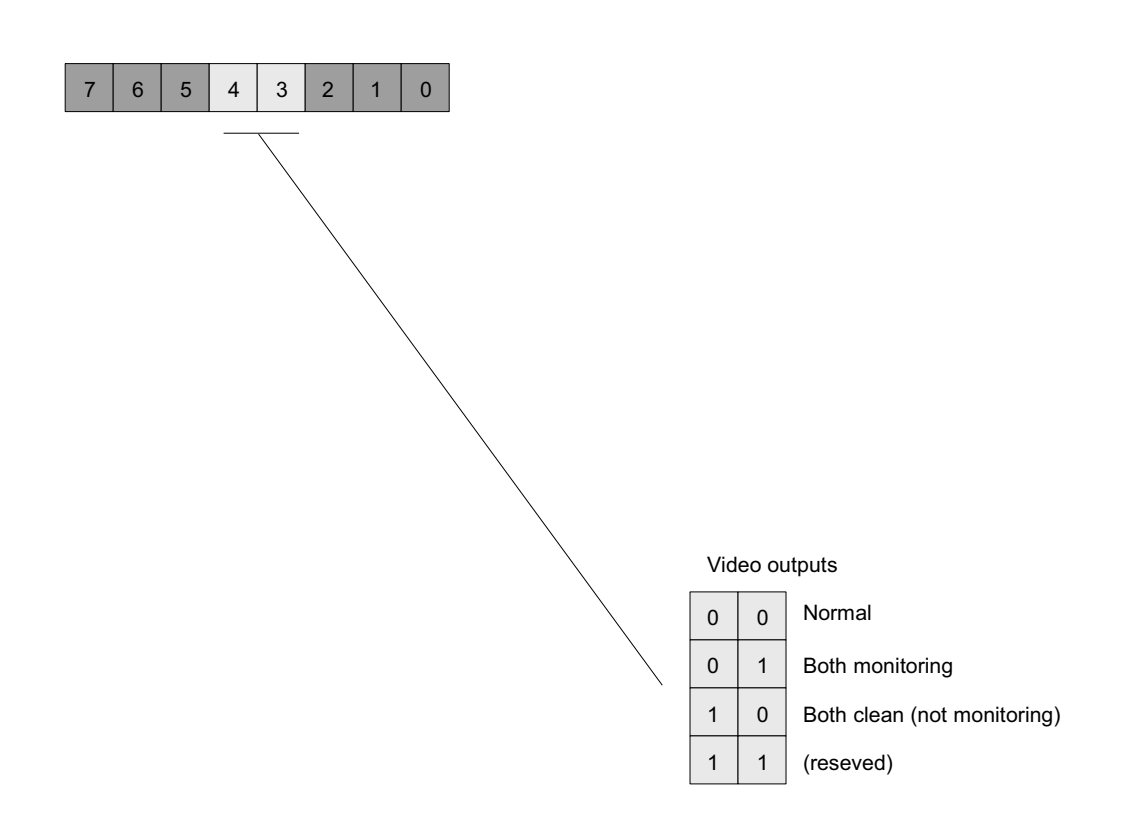

## Table 2–5Register Settings 10h and 30h

| Ch 1<br>Reg # | Ch 2<br>Reg # |                                                                                  | Description                                                                                                    | EU<br>Default | AUST<br>Default |
|---------------|---------------|----------------------------------------------------------------------------------|----------------------------------------------------------------------------------------------------|---------------|-----------------|
| 10            | <b>30</b>     | Special F<br>Min: N/A<br>This regis<br>the card i<br>Bit(s)<br>4 <sup>a</sup> :3 | unction Register – 2<br>– Max: N/A<br>ster controls miscellaneous functions on<br>ncluding the video outputs.<br>Function<br>Video Output s:<br>00 = Normal<br>01 = Both outputs set to monitoring<br>10 = Both outputs are clean<br>11 = Not Used<br>mal (default) = Monitoring O/Ps are 3 and 4; | 80            | 00              |
|               |               | Clea<br>Mor<br>Clea                                                              | n O/Ps are 1 and 2<br>hitoring = Burnt-in captions on all O/Ps<br>n = No burnt-in captions on any O/Ps                                                                                                    |               |                 |

For all registers with hamming encoding, the following table defines those codes.

| Byte | Encoding |
|------|----------|
| 0    | 15       |
| 1    | 02       |
| 2    | 49       |
| 3    | 5E       |
| 4    | 64       |
| 5    | 73       |
| 6    | 38       |
| 7    | 2F       |
| 8    | D0       |
| 9    | C7       |
| А    | 8C       |
| В    | 9B       |
| С    | A1       |
| D    | B6       |
| Е    | FD       |
| F    | EA       |

Table 2–6Hamming Codes

# Magazine and Page Number Settings

The magazine has a range of 1 through 8. Since only a 3-bit value is allowed to represent the magazine, Magazine 8 is represented by 0 and values 1 through 7 represent Magazines 1 through 7 respectively.

The page number is a BCD number between 00h and 99h.

| Example: | So to monitor captions on Magazine 8, Page 88 by default, set the following registers (See Table 2–4 on page 11 for details.): |
|----------|----------------------------------------------------------------------------------------------------|
|          | • Register 08h = 15h (Magazine 8 Hamming Encoded)                                                                              |
|          | • Register 09h = 88h                                                                                                    |

# **CHAPTER 3** Features and Specifications

# Introduction

## Overview

This chapter explains the features of the HDCC closed caption card and details all of the specifications.

# Topics

| Topics                        | Page |
|-------------------------------|------|
| Introduction                  | 15   |
| Features                      | 16   |
| Advanced Operation            | 18   |
| Connector Pin Assignments     | 21   |
| Technical Functional Overview | 23   |

#### Chapter 3 Features and Specifications Features

# Features

# Description

## Hardware

The image and call outs in Figure 3–1 provide a reference for the detailed interface descriptions provided below.

## Figure 3–1 Codan Adapter and Interface Layout

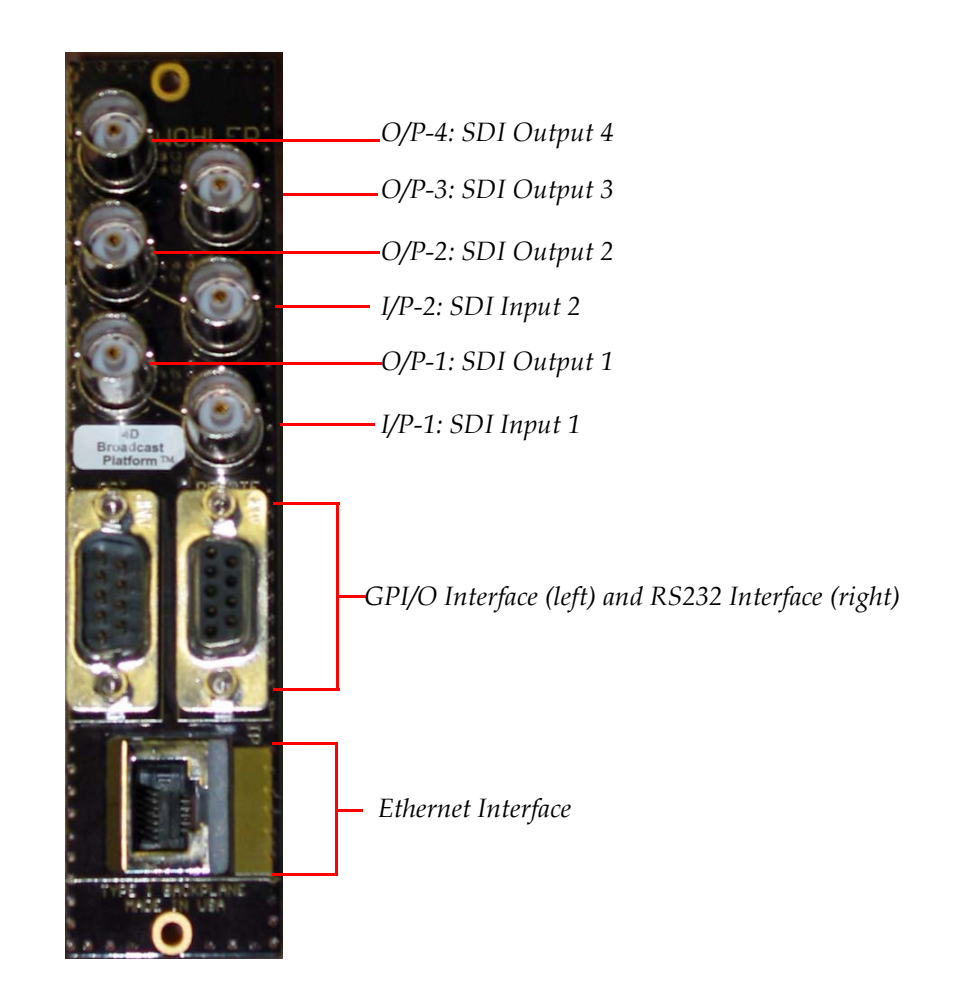

### **BNC Interfaces**

• **I/P-1 and I/P-2:** These interfaces (Channel A and Channel B, respectively) accept SDI channel inputs that conform to the SMPTE 259M standard for SD and SMPTE 292M standard for HD.

- **O/P-1 and O/P-2:** These SDI outputs provide closed caption data encoded video signal. They are relay bypassed on power failure, card removal, or card failure.
- **O/P-3 and O/P 4:** These SDI outputs (Channel A and Channel B, respectively) provide closed caption data as well as an open caption display of the encoded data. The open caption display is fed from the final output stage of the card.

## Ethernet and Serial Interfaces

The ethernet interface (100BT) and the serial (RS-232) interfaces receive caption data into the card when used as closed caption inserters and to get caption data from the video signal when used as closed caption analyzers.

## Software

The HDCC is a dual-channel card that reads and monitors closed captioned data. The card receives closed caption data from within input video signals and provides this data through an RS-232 serial port and/ or an Ethernet port, as well as proviging them as OSD on separate monitoring video outputs. The two functions of the card are:

- Closed Caption OSD Monitoring
- HD/SD Closed Caption Decoding/Analyzing

# Functionality

# The HD/SD Closed Caption Decoder/Analyzer (Decoding)

The HD/SD-SDI closed caption decoder/analyzer can be used to decode two SD or HD sources; the video format and captions standard is automatically detected. The two inputs are not required to be synchronous nor of the same format.

## Connectivity

A serial port (RS-232) and an Ethernet interface (adaptor-dependent) are provided to send closed caption data to a PC application for analyzing and/or logging. Either interface can be tied to one or both channels of the card as required. The Ethernet interface allows you to connect to the card and get data from virtually any location within the facility as long as you have a network connection.

# Supported Formats

The HDCC supports the following video formats:

- 480i60
- 576i50
- 720p (all field rates)
- 1035i (all field rates)
- 1080i (all field rates)

# **Advanced Operation**

# **User Controls**

Table 3–1 below lists all the values for SW 1.

## Table 3–1Switch 1 Communications Settings<sup>a</sup>

| Setting | Function                                                                                                    |
|---------|----------------------------------------------------------------------------------------------------|
| 8       | Decode caption data from Channel A out to the serial and ethernet ports.                                                      |
| 9,      | Decode caption data from Channel B out to the serial and ethernet ports.                                                      |
| А       | Decode caption data from Channel A out to the Ethernet<br>port. Decode caption data from Channel B out to the serial<br>port. |
| В       | Decode caption data from Channel A out to the serial port.<br>Decode caption data from Channel B out to the Ethernet<br>port. |

# Table 3–1Switch 1 Communications Settings<sup>a</sup><br/>(Continued)

| Setting | Function                                   |
|---------|--------------------------------------------|
| Е       | Access configuration through serial port   |
| F       | Access configuration through Ethernet port |

a See also Figure 1–2 on page 3.

# **Status Indicators**

Table 3–2 below describes the LED status indicators on the front of the HDCC card.

## Table 3–2 Front Panel Status Indicators

| LED<br># | Label                     | Color | Function                                                                                                    |
|----------|---------------------------|-------|----------------------------------------------------------------------------------------------------|
| LED 1    | Power                     | Green | Lights to indicate that the card is receiving power.                                                                                                    |
| LED 2    | SDI<br>Channel<br>A Input | Green | Confirms that a valid serial digital<br>input is present. This LED will light<br>only when the signal is present and<br>locked. If the signal input fails or is not<br>stable, the LED will flash at a 1 Hz rate. |
| LED 3    | SDI<br>Channel<br>B Input | Green | Confirms that a valid serial digital<br>input is present. This LED will light<br>only when the signal is present and<br>locked. If the signal input fails or is not<br>stable, the LED will flash at a 1 Hz rate. |

#### **Chapter 3 Features and Specifications Specifications**

# **Specifications**

## Table 3–3 Physical Specifications

| Specification          | Value                                               |
|------------------------|-----------------------------------------------------|
| Dimensions (H x W x D) | 4" x 8.7" x .5" (101.60 mm x 220.98 mm x 127.00 mm) |
| Shipping Weight        | 1 lbs (.45 kg)                                      |
| Space Requirements     | 3 RU                                                |
| Supplied Accessories   | Rear panel adaptor for user-specified frame         |
| Power Requirements     | Receives power from frame                           |
| Power Consumption      | Approximately 10 W                                  |

## Table 3–4 Technical Specifications

| Specification    | Value                                                            |  |  |
|------------------|------------------------------------------------------------------|--|--|
| Inputs           | 2 SD/HD-SDI auto-sensing on BNC                                  |  |  |
| Inputs           | 4 GPI (DB-9) (on 10-pin header on the Evertz rear panel adaptor) |  |  |
|                  | 2 HD/SD-SDI Closed Captioned (BNC)                               |  |  |
| Outputs          | 2 HD/SD-SDI Open Captioned (BNC)                                 |  |  |
|                  | 4 GPO (DB-9) (on 10-pin header on the Evertz rear panel adaptor) |  |  |
|                  | Ethernet (RJ-45) (not available on the IRT rear panel adaptor)   |  |  |
| Inputs/Outputs   | 1 RS-232 (DB-9) (on Codan and IRT rear panel adaptors)           |  |  |
|                  | 1 RS-232 (10-pin header on the Evertz rear panel adaptor)        |  |  |
| -                | • Codan                                                          |  |  |
| Frame            | • Evertz                                                         |  |  |
|                  | • IRT                                                            |  |  |
| Available        | Closed Caption OSD Monitoring                                    |  |  |
| functions        | HD/SD Closed Caption Decoding/Analyzing                          |  |  |
| Supported closed |                                                                  |  |  |
| caption          | W51/OP-47                                                        |  |  |
| specifications   |                                                                  |  |  |

# **Connector Pin Assignments**

# Table 3–5GPI DB-9 Pin-Out Assignments<br/>(Codan and IRT Adaptors)

| Pin | Label      | Interface           |
|-----|------------|---------------------|
| 1   | Common GND | GND                 |
| 2   | GPO-4      |                     |
| 3   | GPO-3      | Open Collector      |
| 4   | GPO-2      | (Emitter to Ground) |
| 5   | GPO-1      |                     |
| 6   | GPI-4      |                     |
| 7   | GPI-3      | Active Low          |
| 8   | GPI-2      | Active Low          |
| 9   | GPI-1      |                     |

Figure 3–2

**GPI DB-9 Male Pin-Out** 

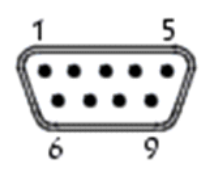

# Table 3–6RS-232 DB-9 Pin-Out Assignments<br/>(Codan and IRT Adaptors)

| Pin | Label                                                                                      | Function       |
|-----|--------------------------------------------------------------------------------------------|----------------|
| 1   | N.C.                                                                                       | Not Connected  |
| 2   | TXD                                                                                        | RS-232 Tx Data |
| 3   | RXD                                                                                        | RS-232 Rx Data |
| 4   | Not Connected                                                                              |                |
| 5   | Common GND                                                                                 | GND            |
| 6   | The IRT adaptor has the second serial port available on pins 6 and 7. See table 4-10 below |                |
| 7   |                                                                                            |                |
| 8   |                                                                                            |                |

## Figure 3–3 RS-232 DB-9 Pin-Out

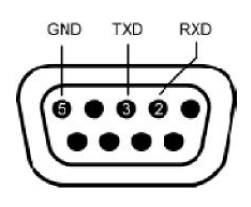

# Table 3–714-Pin Header Assignments - RS-232 and<br/>GPI (Evertz Adaptor)

| Pin | Label      | Interface        |
|-----|------------|------------------|
| 1   | GPO-1      | Open Collector   |
| 2   | GPI-1      | Active Low       |
| 3   | GPO-2      | Open Collector   |
| 4   | GPI-2      | Active Low       |
| 5   | GPO-3      | Open Collector   |
| 6   | GPI-3      | Active Low       |
| 7   | GPO-4      | Open Collector   |
| 8   | GPI-4      | Active Low       |
| 9   | RS-232 Rx  | RS-232 Rx Data   |
| 10  | RS-232 Tx  | RS-232 Tx Data   |
| 11  |            |                  |
| 12  | Common CND | Reference Cround |
| 13  |            | Reference Ground |
| 14  |            |                  |

### Figure 3–4

**14-Pin Header Assignments** 

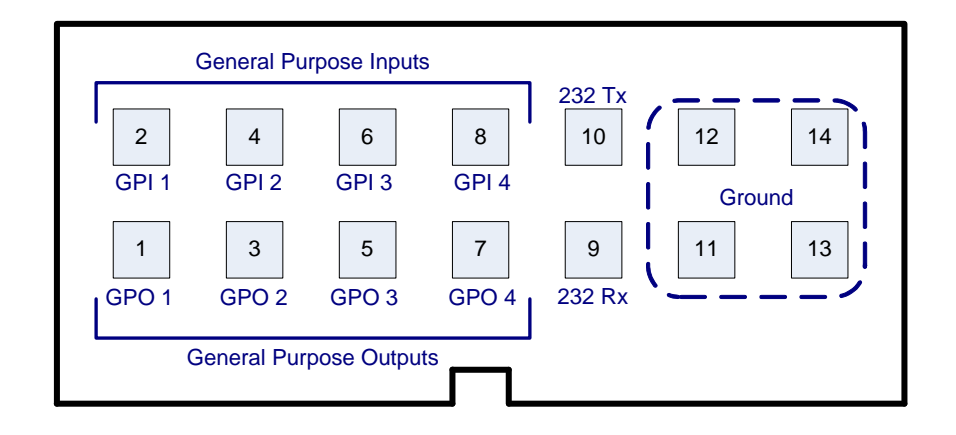

# Table 3–8DB9F Cable Connector Wiring (Codan and<br/>IRT Adaptors)

| Pin | HDCC (DB9-M) to PC (DB9-F) |  |
|-----|----------------------------|--|
| 1   | Do Not Connect.            |  |
| 2   | Pin 2                      |  |
| 3   | Pin 3                      |  |
| 4   | Do Not Connect.            |  |
| 5   | Pin 5                      |  |

# Table 3–8DB9F Cable Connector Wiring (Codan and<br/>IRT Adaptors) (Continued)

| Pin | HDCC (DB9-M) to PC (DB9-F) |  |  |  |
|-----|----------------------------|--|--|--|
| 6   |                            |  |  |  |
| 7   | Do Not Connect             |  |  |  |
| 8   |                            |  |  |  |
| 9   |                            |  |  |  |

**Note:** Table 3–9 and Table 3–10 below provide the pin-out for the cable connecting the HDCC to the PC. A straight serial cable (not a null modem cable) will also work.

### **IMPORTANT**: Pins 1, 4, 6, 7, 8, and 9 MUST NOT be connected.

# Table 3–9HDCC (IRT) to PC Interface RS-232 #1Wiring

| HDCC (IRT) DB-9M   |             | PC DB-9F                 |             |
|--------------------|-------------|--------------------------|-------------|
| Pin                | Description | Pin                      | Description |
| 2                  | Tx D        | 2                        | Rx D        |
| 3                  | Rx D        | 3                        | Tx D        |
| 5                  | GND         | 5                        | GND         |
| 1, 4, 8, and 9: NC |             | 1, 4, 6, 7, 8, and 9: NC |             |

## Table 3–10 HDCC (IRT) to PC Interface RS-232 #2

| HDCC (IRT) DB-9M   |             | PC DB-9F                 |             |
|--------------------|-------------|--------------------------|-------------|
| Pin                | Description | Pin                      | Description |
| 7                  | Tx D        | 2                        | Rx D        |
| 6                  | Rx D        | 3                        | Tx D        |
| 5                  | GND         | 5                        | GND         |
| 1, 4, 8, and 9: NC |             | 1, 4, 6, 7, 8, and 9: NC |             |

# **Technical Functional Overview**

Figure 3–5 on page 24 illustrates the design of the HDCC.

#### Chapter 3 Features and Specifications Technical Functional Overview

Figure 3–5 HDCC Block Diagram

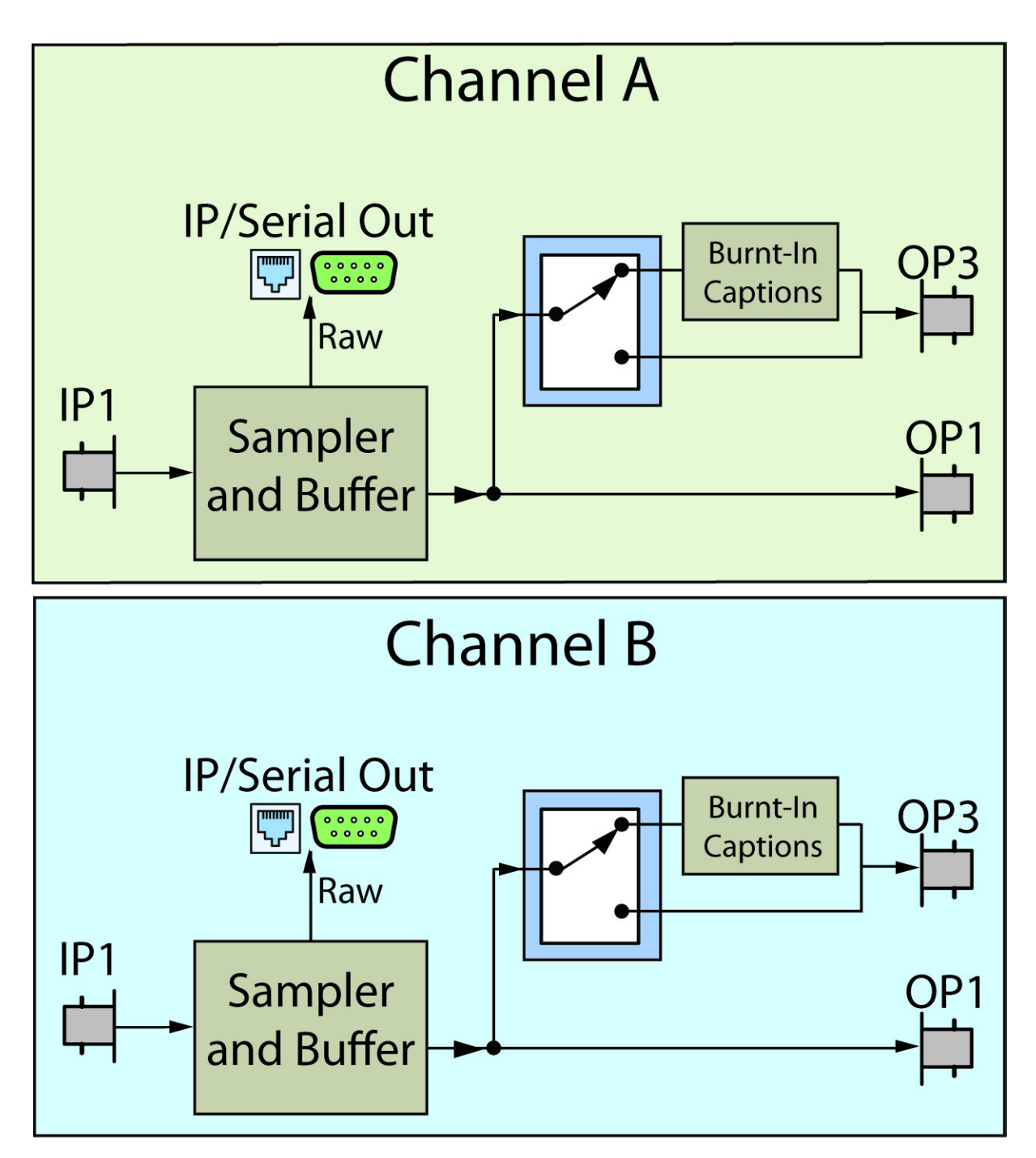